# Инструкция по установке ПО «Гифтоман» и требования к формату CSV файла

#### Общие положения

#### Назначение установки:

- Организовать автоматизированную выгрузку продаж по формату CSV с последующей отправкой в систему гифтоман

#### Общее описание работы:

- 1. В автоматическом режиме формируется CSV файл с продажами, который соответствует спецификации гифтоман и выгружается в желаемый каталог обмена на ПК/Сервере.
- 2. На ПК/Сервер устанавливается ПО «Гифтоман» (мидсервер), который обрабатывает CSV файлы в каталоге обмена данными (каталог указывается при установке ПО)
- 3. После успешной обработки CSV файла, файл сразу удаляется, а данные отправляются в облако гифтоман (api.giftoman.ru)
  Если файл не соответствует спецификации гифтоман, то он не обработается и останется в папке с расширением .ERR (например: file.csv.err)

#### Технические требования к установке

Комплекс исполнен в рамках базовых требований ОС Windows XP и Windows 7+.

#### Минимальные требования:

- OC: Windows XP (POSReady 2009), (x86 или x64)
- CPU: Celeron 1Ghz
- Internet-канал (прямой или проксированный): 512kbit/s гарантированной скорости
- Мин. разрешение монитора: 640х480
- **Присутствие клавиатуры** в случае отсутствия сенсорного экрана на мониторе.
- RAM : **1GB**
- ПО: NET Framework 4 и выше
- HDD: **50 Мб** свободного места

#### Установка

#### Проверка готовности для установки Гифтоман.

На ПК/Сервер, где планируется установка ПО «Гифтоман», перед началом установки необходимо проверить:

- 1. Открытые в брандмауэре ПК/Сервера порты: 80,443 для пропуска информации до api.giftoman.ru. Инструкция по проверки доступности портов: <u>http://support.giftoman.ru/ru/knowledge\_base/art/62/cat/1/proverka-dostupnosti-tcp-portov</u>
- 2. Наличие скаченной последней версии инсталлятора ПО «Гифтоман»;
  <u>https://partner.giftoman.ru/files/suite\_service\_setup.exe</u>
- 3. Наличие доступа к учетной записи системы с правами администратора;
- 4. Наличие установленного .NET Framework 4.+ ;

- В процессе инсталляции ПО «Гифтоман», инсталлятор проверяет наличие установленного .NetFramework и при его отсутствии, предлагает его скачать и установить.

5. Наличие ключа доступа «Access Key» для установки ПО «Гифтоман»;

- Категорически запрещается установки ПО «Гифтоман» более чем на один

ПК с одним ключом доступа..

- Все реквизиты направляются партнеру на его email, после регистрации аккаунта в системе Гифтоман с добавлением предоставленных адресов торговых точек

## Установка ПО «Гифтоман»

- 1. Запустите скаченный инсталлятор «suite\_service\_setup.exe»
- 2. В появившемся окне, нажмите на кнопку «Next»
- 3. В появившемся окне, введите ключ доступа (AccessKey) и нажмите на кнопку «Next». (см. Рис.1.)

#### Версия: 1.4

| Giftoman KKMService DLL Int       | egration Setup |               |
|-----------------------------------|----------------|---------------|
| Configuration                     |                | (Auto)        |
| Set interactor type               |                | J             |
| A                                 |                | 1000          |
| Access key                        |                | ÷.            |
|                                   |                |               |
| Jullsoft Install System v3.0b2 —— | < <u>B</u> ack | Next > Cancel |

Рис. 1

- 4. В появившемся окне:
  - -в поле «Interactor type» выберите «CommonCSV (103)»
  - -в поле «File interactor watch path» нажмите кнопку «Browse» и укажите папку, где будут лежать CSV файлы для обмена (в пути не должно содержаться кириллицы)

После того, как выбрали параметры инсталляции, нажмите на кнопку «Install». (см. Рис. 2)

|                 |                 |                 | (J              |
|-----------------|-----------------|-----------------|-----------------|
| CommonCSV (103) | •]              |                 |                 |
| h               |                 |                 |                 |
|                 |                 | Browse          |                 |
|                 |                 |                 |                 |
|                 |                 |                 |                 |
|                 |                 |                 |                 |
|                 | CommonCSV (103) | CommonCSV (103) | CommonCSV (103) |

Рис. 2

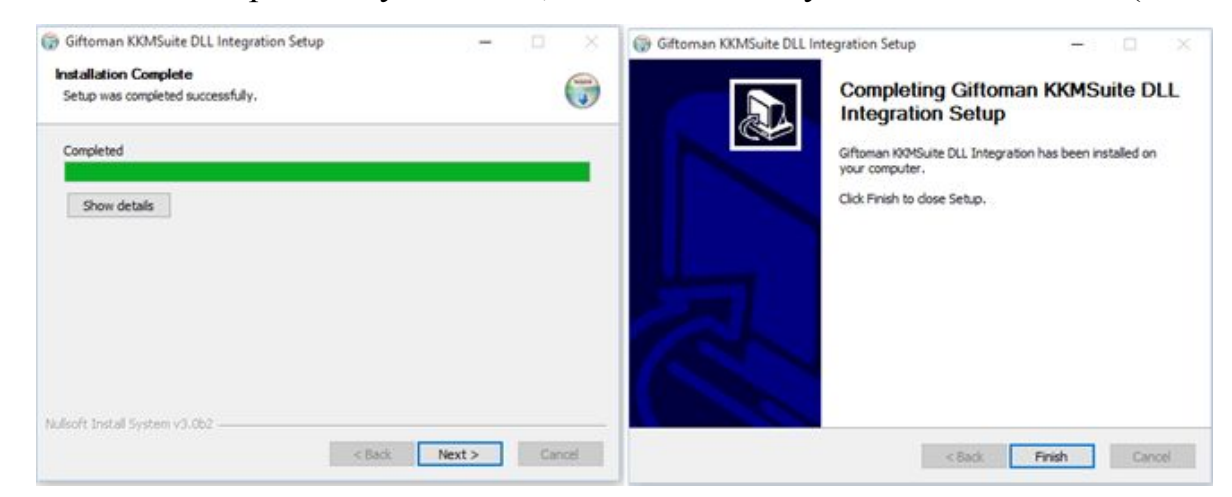

5. После завершения установки, нажмите кнопку «Next» и «Finish» (см.Рис.3)

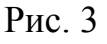

#### Завершение установки

- 1. Проверьте, что служба KKMGMSuiteService работает.
- 2. Скопируйте CSV файл в папку обмена, после успешной обработки он должен удалиться. Если файл не удалился или у него сменилось расширение на .ERR (например: file.csv.err), значит файл содержит ошибки и не может быть обработан. Для поиска ошибок, вы можете открыть лог файл из директории: C:\Program Files\KKMSuite\data\logs\plugin-KKMGMSuite.Plugin.CommonCSVInteractor.log

В лог файле указывается: время обработки файла, номера строк с ошибками и описание ошибки. После исправления ошибки, повторите выгрузку файла.

#### Требования к данным оперативных продаж

Требования к организации процесса извлечения и передачи данных оперативных продаж:

- Повторная отправка данных по одному чеку должна быть исключена;
- Отмененные (удаленные из чека) до регистрации чека позиции не должны попадать в данные о чеке;
- Суммы по позициям должны учитывать примененные скидки (Суммы передаются с учетом всех скидок);

Необходимо реализовать обработку следующих событий:

- Регистрация продажи – чек продажи;

- Регистрация возврата чека – чек возврата, связанный с чеком продажи;

- Регистрация возврата позиции - чек возврата, связанный с чеком продажи;

- Регистрация чеков произвольного возврата – чек возврата, не связанный с чеком продажи;

- Регистрация чеков коррекции – чеки, формируемые ККТ в соответствии с п.4 ст.4.3. Федерального закона от 22.05.2003 N 54-ФЗ «о применении контрольно-кассовой техники при осуществлении наличных денежных расчетов и (или) расчетов с использованием электронных средств платежа».

## Требования к модулю экспорта и описание формата данных

Для автоматического обмена данными необходимо разработать модуль экспорта чеков, который возможно запустить со следующими ключами:

AUTO – автоматически выполнять выгрузку новых данных с 0:00 текущего дня раз в 5 минут или другой настраиваемый диапазон до 15 минут.

AUTO2 – Автоматически выполнять выгрузку новых данных с момента последнего запуска или с 0:00, если запусков сегодня не было. Диапазон выгрузки раз в 5 минут или другой настраиваемый диапазон до 15 минут.

При запуске без ключей запуска, модуль запускается в интерактивном режиме, где можно ввести параметры программы и выполнить выгрузку за произвольный день и период времени.

Если в дополнение к переданным ключам передать ключ STOP, то программа прекратит исполнение в течение 5 минут.

- Данные выгружаются в настраиваемый каталог. Файлы именуются по дате и времени. Маска имени файла: yyyyMMdd\_hhmmss\_nn.csv (yyyyMMdd – год, месяц, день. hhmmss – час, минута, секунда. n – номер файла в этой порции данных.)
- Кодировка UTF-8 без ВОМ, разделитель точка-запятая (;).
- Перевод строки стандартный 13,10.
- Количество строк не более 10000.

- Последней строкой после всех данных является \_\_\_\_EOF\_\_\_
- Строки одного чека должны быть отсортированы строго по порядку и находиться в одном обрабатываемом CSV файле.
- Текстовые поля экранируются двойным кавычками. Если в тексте присутствуют двойные кавычки, то их следует также экранировать или убрать.
- Название полей в CSV файл не выгружается.
- Если чеков нет, то файл не формируется

#### Таблица 1. Описание полей выгрузки

| N⁰ | Поле            | Формат       | Описание                            |
|----|-----------------|--------------|-------------------------------------|
| 1  | ИД торговой     | BSTR(100)    | Уникальный произвольный текст       |
|    | точки           |              | состоящий из чисел или текст на     |
|    |                 |              | латинице (без пробелов)             |
| 2  | ИД кассы        | BSTR(20)     | Число или текст на латинице         |
| 3  | ИД чека         | BSTR(40)     | ИД чека должен гарантированно       |
|    |                 |              | быть уникальным в пределах          |
|    |                 |              | торговой одной торговой сети.       |
|    |                 |              | Если в торговой системе уникальный  |
|    |                 |              | ИД чека отсутствует, то рекомендуем |
|    |                 |              | использовать в качестве его маски   |
|    |                 |              | комбинацию из следующих             |
|    |                 |              | идентификаторов:                    |
|    |                 |              | - ИД торговой сети,                 |
|    |                 |              | - ИД торговой точки,                |
|    |                 |              | - ИД устройства (кассы, ECR, POS,   |
|    |                 |              | APM),                               |
|    |                 |              | - ИД кассовой смены,                |
|    |                 |              | - номера чека в кассовой смене.     |
| 4  | Номер строки в  | int          | Число от 1 до 9999. Номера строк    |
|    | чеке            |              | одного чека в файле должны идти по  |
|    |                 |              | порядку.                            |
| 5  | Дата            | ГГГГ-ММ-ДД   | Дата чека                           |
| 6  | Время           | ЧЧ:ММ:СС     | Время чека                          |
| 7  | ИД товара       | BSTR(40)     | Если длина более 40, то значение    |
|    |                 |              | обрезается до 40 символов.          |
| 8  | Название товара | BSTR(100)    | Название товара                     |
| 9  | Кол-во          | DOUBLE (#.#) | Количество товара, всегда больше 0  |
| 10 | Сумма (за       | DOUBLE (#.#) | Сумма по всей строке (после         |
|    | вычетом скидки) |              | применения скидки)                  |
| 11 | Скидка,р        | DOUBLE (#.#) | Скидка по всей строке               |
| 12 | Продавец        | BSTR(64)     | ФИО продавца                        |
| 13 | Категория       | BSTR(100)    | Должен содержать иерархическую      |
|    | -               |              | информацию о категориях товара      |

|    |          |     | (категории, подкатегории). Гифтоман |
|----|----------|-----|-------------------------------------|
|    |          |     | не ограничивает число уровней       |
|    |          |     | иерархии справочника товаров.       |
|    |          |     | Имена категорий и подкатегорий,     |
|    |          |     | которые будут использоваться в      |
|    |          |     | фильтрах для настройки              |
|    |          |     | показателей (КРІ) должны быть       |
|    |          |     | уникальными.                        |
|    |          |     | В качестве разделителя значений,    |
|    |          |     | используйте двойной амперсанд &&    |
|    |          |     | Пример:                             |
|    |          |     | BSTR100&&BSTR100&&BSTR100           |
| 14 | Операция | int | Тип чека 0 - Возврат, 1 – Продажа   |